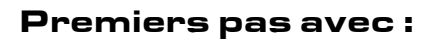

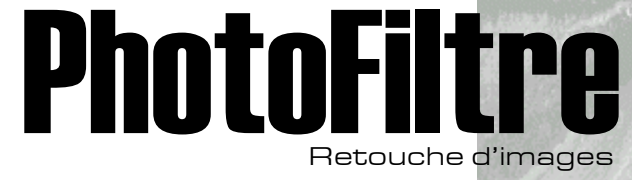

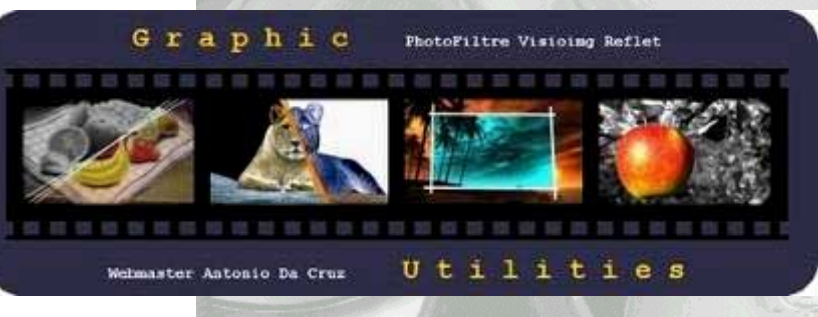

### http://www.photofiltre.com

# Sommaire :

| Vue d'ensemble            | p.2 |
|---------------------------|-----|
| Outils et spécificités    | р.З |
| Afficher une image        | p.5 |
| Recadrer                  | p.5 |
| Redimensionner            | р.6 |
| Compresser                | р.6 |
| Cloner une zone image     | p.7 |
| Baguette magique          | p.7 |
| Insérer une zone de texte | p.8 |

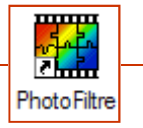

Retouche d'image avec PhotoFiltre

#### Sommaire :

| Vue d'ensemble         | p.2 |
|------------------------|-----|
| Outils et spécificités | p.3 |
| Afficher une image     | p.5 |
| Recadrer               | p.5 |
| Redimensionner         | p.6 |
| Compresser             | p.6 |
| Cloner une zone image  | p.7 |
| Baguette magique       | p.7 |
| Insérer un texte       | p.8 |

#### Présentation

Photofiltre est un logiciel de retouche d'images très complet et simple d'utilisation élaboré par Antonio Da Cruz.

A l'instar de produits libres tels que « **The Gimp** », il ne gère pas les calques.

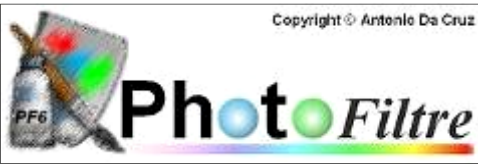

Un des avantages de **Photofiltre** reste son « poids ». En effet, il n'est pas nécessaire de disposer d'une machine puissante et récente pour être en mesure de l'exploiter.

En outre, il fonctionne de façon satisfaisante quel que soit l'environnement : Windows 98, 2000, Millénium ou XP.

### Installation

Photofiltre est disponible gratuitement en téléchargement pour une utilisation privée, non commerciale ou éducative sur le site :

http://www.photofiltre.com

### Vue d'ensemble

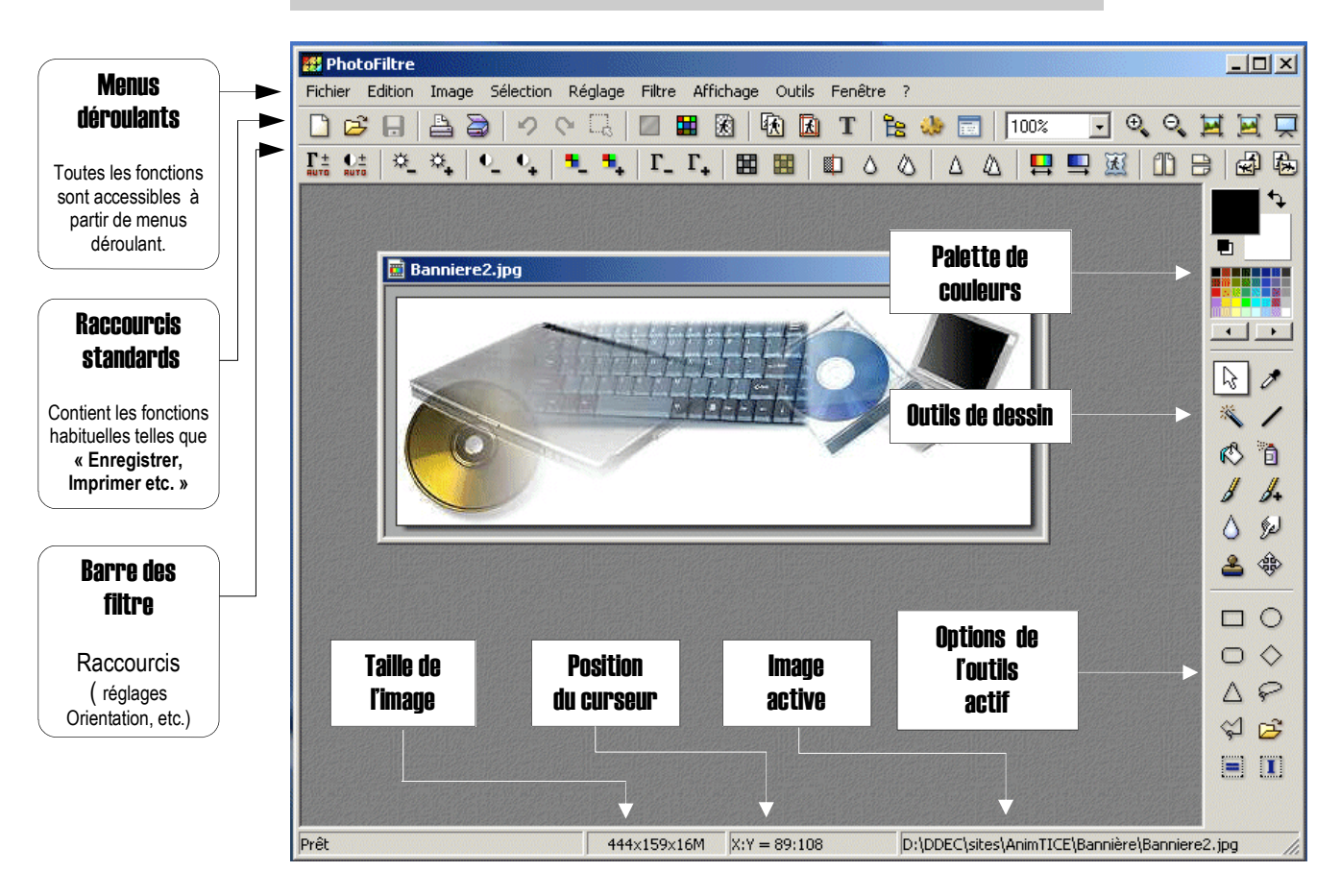

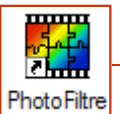

Retouche d'image avec PhotoFiltre

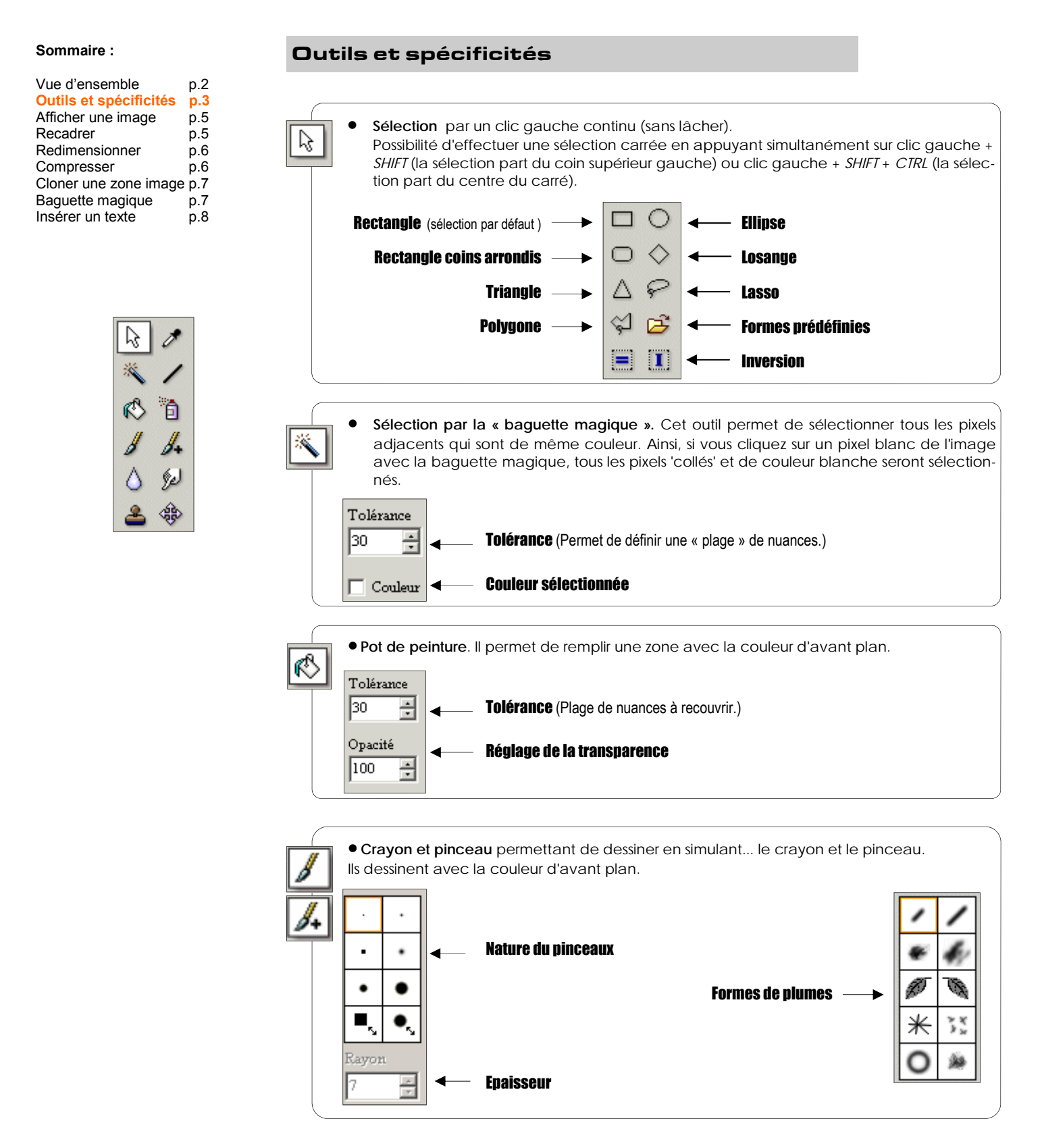

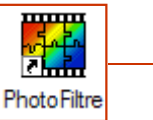

Retouche d'image avec PhotoFiltre

## Outils et spécificités (suite)

🔘 Précis Moyen

• Pinceau de flou : permet d'estomper un contour.

| Vue d'ensemble<br>Outils et spécificités<br>Afficher une image<br>Recadrer<br>Redimensionner<br>Compresser<br>Cloner une zone image<br>Baquette magique | p.2<br>p.3<br>p.5<br>p.6<br>p.6<br>p.7<br>p.7 |
|----------------------------------------------------------------------------------------------------|-----------------------------------------------|
| Baguette magique<br>Insérer un texte                                                                                                    | р.7<br>р.7<br>р.8                             |

Sommaire :

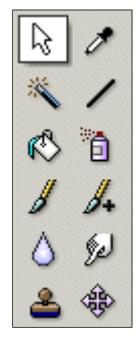

| O Large <b>Epaisseur</b>                                                                                                    |
|----------------------------------------------------------------------------------------------------|
| Opacité<br>S0 🛱 - Transparence                                                                                                    |
|                                                                                                    |
| Outil « clone » permettant d'utiliser une partie de l'image comme couleur de remplissage en dupliquant une zone préalablement sélectionnée.                 |
| Opacité       100       Fixe   Transparence du pinceau de clonage                                                                                           |
| Motif<br>Rayon<br>10 - Dimension de l'outil                                                                                                    |
|                                                                                                    |
| Pipette. Elle permet de récupérer la couleur d'un pixel d'une image en cliquant sur celui-ci<br>et de définir ainsi les couleurs d'arrière et d'avant plan. |
|                                                                                                    |
| • Outil <b>« ligne »</b> permettant de tracer des traits ainsi que des flèches simples ou doubles.                                                          |
| Epaisseur<br>2 Epaisseur du trait                                                                                                    |
|                                                                                                    |
| Sélection de la flèche                                                                                                    |
|                                                                                                    |
| • Aérographe fonctionnant exactement comme un aérographe.                                                                                                   |
|                                                                                                    |

• Outil « étalement » simulant un « doigt mouillé ».

4

Retouche d'image avec PhotoFiltre

### Sommaire :

| Vue d'ensemble         | p.2 |
|------------------------|-----|
| Outils et spécificités | p.3 |
| Afficher une image     | p.5 |
| Recadrer               | p.5 |
| Redimensionner         | p.6 |
| Compresser             | p.6 |
| Cloner une zone image  | p.7 |
| Baguette magique       | p.7 |
| Insérer un texte       | p.8 |

#### Afficher une image

Après avoir ouvert PhotoFiltre, déroulez le menu Fichier puis cliquez sur Ouvrir.

| Fichier Edition                                | :<br>Image Sélection                           | Parcourez l'arborescence de l'ordinateur<br>l'image à charger                                                                                                    | pour sélectionner                                        |
|------------------------------------------------|------------------------------------------------|----------------------------------------------------------------------------------------------------|----------------------------------------------------------|
| Nouveau                                        | Ctrl+N                                         | 🔁 Bannière 💽 🕥 🎓 📴 🗸                                                                                                    | Aperçu                                                   |
| Ouvrir<br>Rétablir<br>Fichiers réce            | Ctrl+O<br>Ctrl+R<br>nts                        | bgo ForumTice.jpg<br>b.jpg ForumTice.pg<br>b2.jpg ForumTice.ped<br>ban2.ipg<br>ban2.ipg<br>ban2.ipg<br>ban2.ipg<br>ban2.ipg<br>ban2.ipg<br>ban2.ipg<br>ban2.ipg<br>ban2.ipg<br>ban2.ipg<br>ban2.ipg<br>ban2.ipg<br>ban2.ipg | Propriétés de l'image                                    |
| En cochant la<br>est possible de<br>miniature. | a case <b>Aperçu</b> , il<br>e voir l'image en | Electronic Jop<br>Electronic Jop<br>Electronic Jop<br>Electronic Jop<br>Electronic Jop<br>Electronic Jop<br>Electronic Jop<br>Electronic Jop<br>Electronic Jop                                                              | 444x139 poxels<br>24 bits<br>7,93 Ko<br>14/12/2004 00:34 |
| Validez votre<br>quant sur <b>Ouvr</b>         | sélection en cli-<br>ir                        | Nom du fichier : Banniere2jpg  Uwrir Fichiers de type : Toutes les insges  Annuler                                                                                                    | ]                                                        |

#### **Recommandation :**

Pensez à enregistrer le résultat obtenu sous un autre nom afin de préserver l'image d'origine.

## Recadrer

Nous envisageons de recadrer l'image selon les pointillés cicontre.

Cliquez sur l'une des formes de sélection sur la droite de l'écran. Nous prenons ici le cadre rectangulaire...

...Tracez le cadre en gardant le doigt appuyé sur le bouton gauche de la souris et en la déplaçant pour délimiter la zone.

Image Sélection Réglage Filtre Affichage

Mode

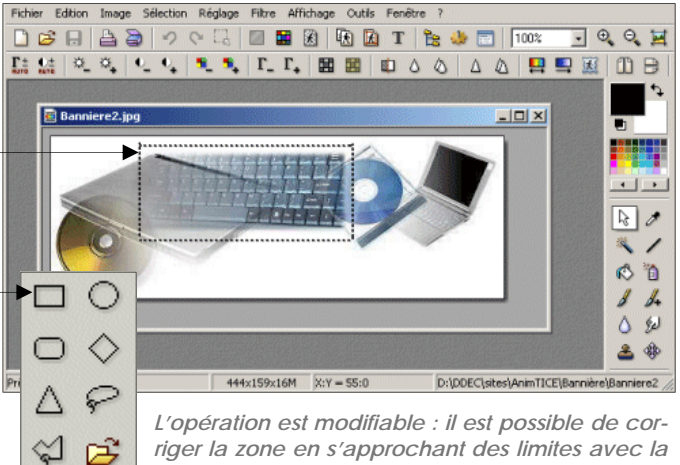

souris pour l'étirer ou la rétrécir.

Il reste à valider l'opération en déroulant le menu **Image** en haut de l'écran puis en cliquant sur **recadrer**.

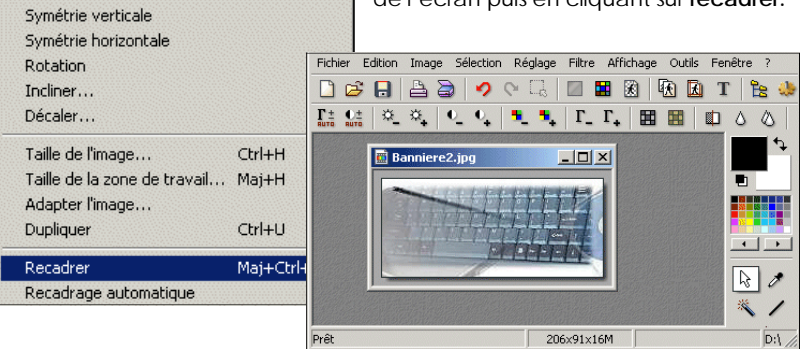

.

#### Recommandation :

Enregistrez le résultat obtenu sous un autre nom afin de préserver l'image originale...

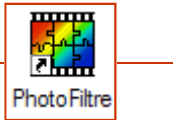

Retouche d'image avec PhotoFiltre

#### Sommaire :

|                        | -          |
|------------------------|------------|
| Vue d'ensemble         | p.2        |
| Outils et spécificités | p.3        |
| Afficher une image     | p.5        |
| Recadrer               | p.5        |
| Redimensionner         | <b>p.6</b> |
| Compresser             | p.6        |
| Cloner une zone image  | p.7        |
| Baguette magique       | p.7        |
| Insérer un texte       | p.8        |

### **Redimensionner une image**

Si notre image est de grande taille, il peut être utile de la réduire selon la destination qu'on lui donnera. Celle-ci mesure **735 pixels** de largeur. Nous allons la réduire à **500 pixels**.

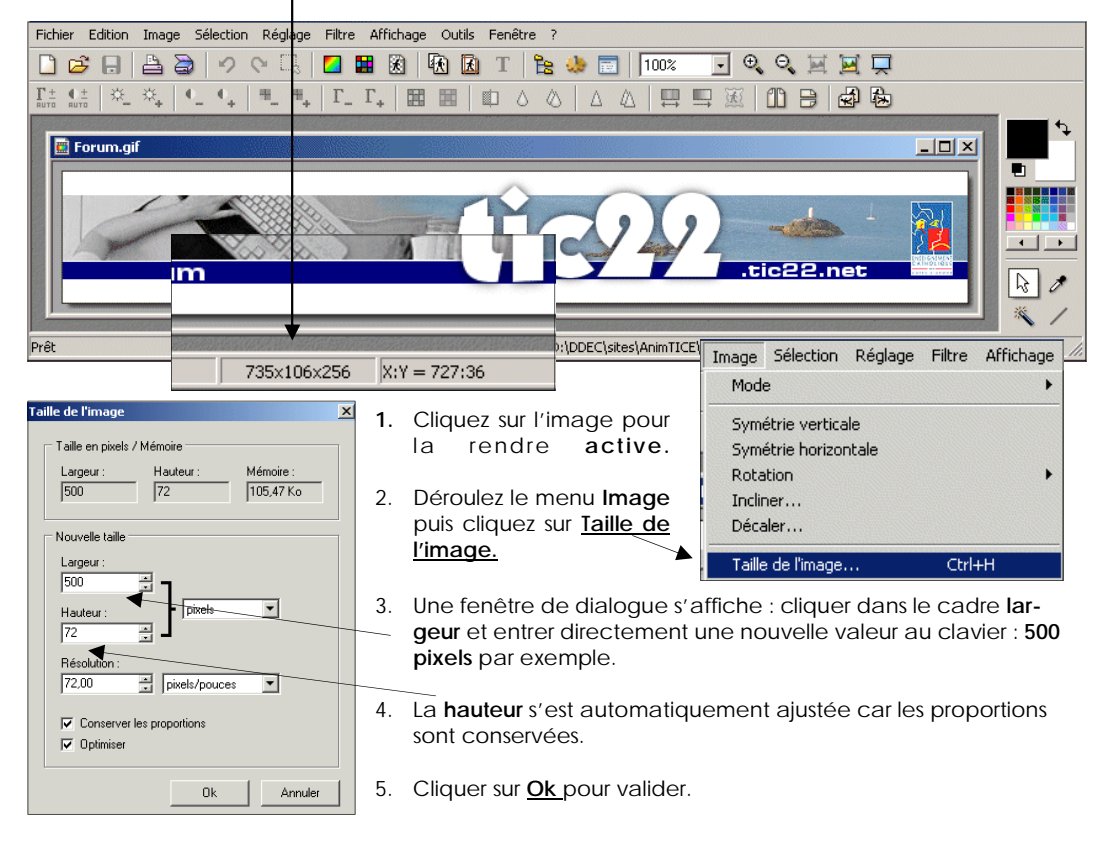

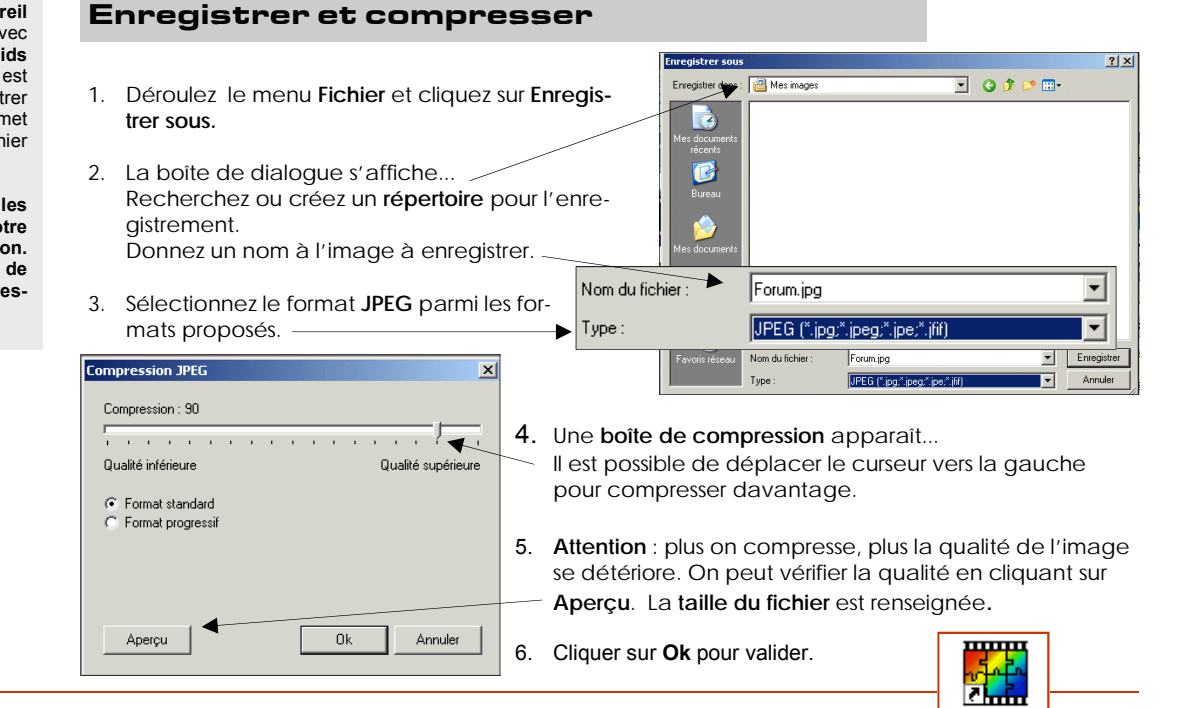

Une image issue d'un **appareil photo** ou d'une **numérisation** avec un scanner peut avoir un **poids numérique** important. Aussi, il est fortement conseillé de l'enregistrer en format **jpeg** (jpg), ce qui permet de compresser et d'obtenir un fichier moins imposant.

Pour plus de précisions sur les formats d'images, consulter notre tutoriel Images & Numérisation. Nous nous contenterons ici de l'enregistrement et de la compression en format JPEG.

Photo Filtre

Retouche d'image avec PhotoFiltre

#### Sommaire :

| Vue d'ensemble             | p.2     |
|----------------------------|---------|
| Outils et spécificités     | p.3     |
| Afficher une image         | p.5     |
| Recadrer                   | p.5     |
| Redimensionner             | p.6     |
| Compresser                 | p.6     |
| <b>Cloner une zone ima</b> | age p.7 |
| Baguette magique           | p.7     |
| Insérer un texte           | p.8     |

Cette compétence travaillées avec nos élèves nous donne l'occasion de les informer sur les possibles manipulations des images produites par les différents médias.

### **Cloner une zone image**

L'opération de clonage consiste à effacer des détails gênants sur une image. C'est en reproduisant une pre-

mière zone par dessus une

faut donc donner l'illusion d'un effacement.

Ce traitement de l'image peut être pratiqué à notre insu par les professionnels pour effacer des objets indésirables sur une image : fils électriques sur un paysage, antennes de télévision et autres éléments de pollution visuelle.

nous souhaitons supprimer le

phare en partie droite de l'i-

Nous allons donc « Cloner » la

mer pour la substituer à la

place de l'élément à faire

6

٥ 4.

Sel

٩

l'exemple ci-contre,

Dans

mage.

disparaître....

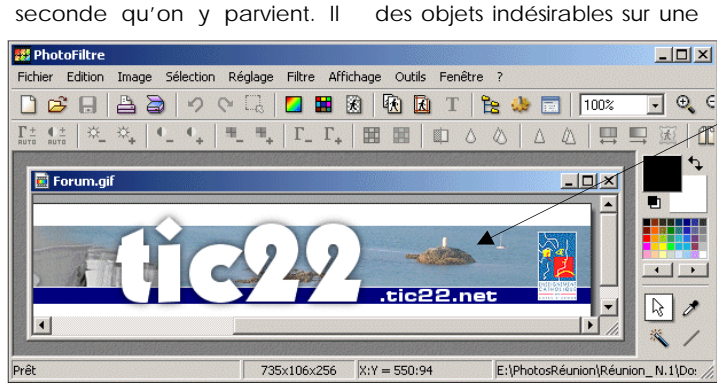

- 1. Cliquez sur l'outil Tampon de clonage dans la barre d'outils.
- 2. Simultanément, appuyer sur la touche Ctrl du clavier et cliquer avec le bouton gauche de la souris sur un point de la zone à reproduire (ici la zone bleue).

Le tampon de clonage apparaît sur l'image. Relâchez tout...

3. Avec le bouton gauche de la souris, peignez la zone à recouvrir : elle se recouvre progressivement avec la zone bleue et 2 croix se déplacent à l'écran : celle du haut reproduit le motif parcouru par celle du bas. Il faudra refaire plusieurs fois l'opération **<u>Ctrl + bouton gauche</u>** de la souris pour travailler avec finesse.

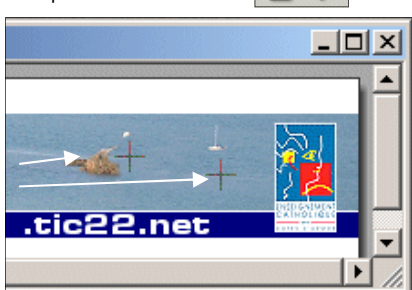

La baguette magique sert à sélectionner rapidement une zone contenant des pixels de couleur identique ou avoisinante. Nous allons l'utiliser pour nous permettre de modifier la couleur de l'arrière plan bleu. Nous le peindrons en jaune.

### **Baguette magique**

🧱 Banniere2.jpg

1. Cliquez sur l'outil Baguette magique dans la boîte à outils de droite.

- 🗆 🗵

+

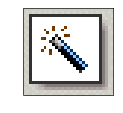

2. Avec la souris, faire un clic sur la zone à repeindre.

Tous les pixels contigus et de couleur approchante vont aussi être automatiquement sélectionnés.

- 3. La zone sélectionnée est maintenant délimitée par des pointillés.
- Il reste choisir la couleur en cliquant 4 sur le jaune choisi dans la palette.

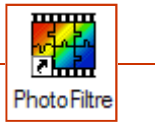

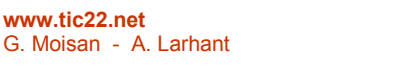

www.tic22.net

Retouche d'image avec PhotoFiltre

#### Sommaire :

| Vue d'ensemble         | p.2 |
|------------------------|-----|
| Outils et spécificités | p.3 |
| Afficher une image     | p.5 |
| Recadrer               | p.5 |
| Redimensionner         | p.6 |
| Compresser             | p.6 |
| Cloner une zone image  | p.7 |
| Baguette magique       | p.7 |
| Insérer un texte       | p.8 |

L'usage de l'index **Effets** dans la boîte de dialogue **Texte** donne accès à un certain nombre de fonctionnalités avancées :

L'utilisation d'un nouvel outil ou l'exé-

cution d'une nouvelle action sur l'i-

mage contribuent à figer votre texte en position. Il sera donc impossible de le

N'hésitez pas à exécuter des sauve-

. modifier ultérieurement !

gardes intermédiaires...

- Détourage des caractères
- Ombrage des lettres
- Etc.

Attention :

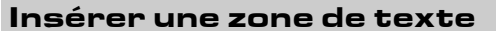

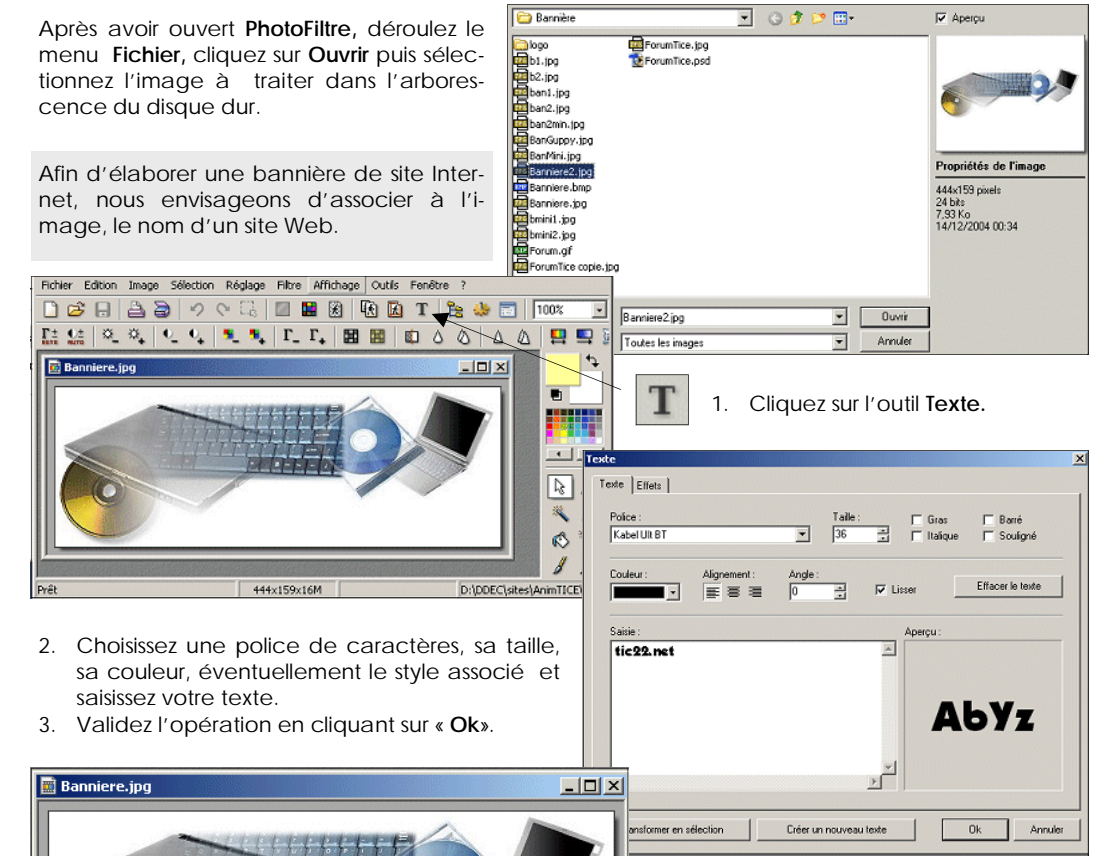

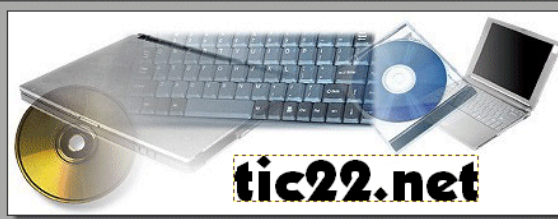

 Ajustez la position de votre texte sur l'image en positionnant votre curseur sur la zone en pointillés et en déplaçant votre souris (bouton gauche enfoncé).

#### Usages des filtres et effets spéciaux

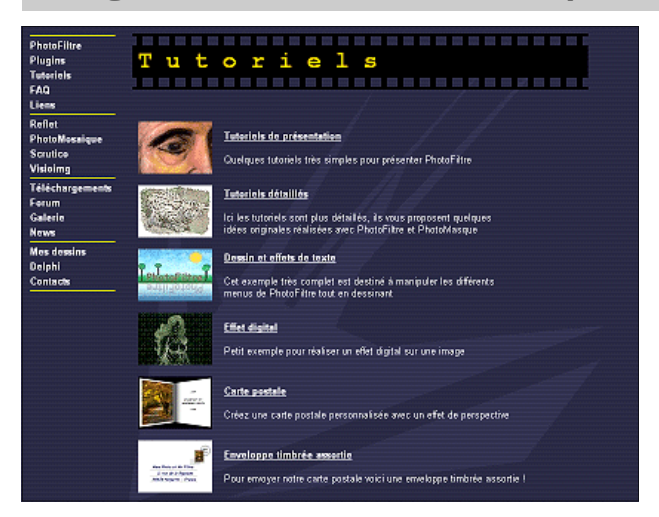

TUTORIELS DISPONIBLES SUR

http://www.photofiltre.com

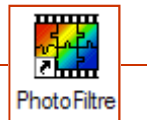

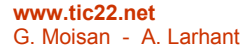